# Meilleurtarif.be

Présentation séminaire Fratel 10/05/2023 Yannick Dewilde

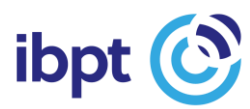

### Contenu

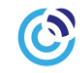

- 1. Introduction
- 2. Quel utilisateur ?
- 3. Quelle méthode de calcul ?
- 4. Quels services de télécommunications ?
- 5. Résultats
- 6. En arrière plan
- 7. Démo

## **1. Introduction**

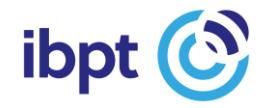

## Introduction - historique

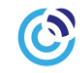

Meilleurtarif.be est une initiative de l'IBPT :

- Initiée en 2006
- Développée par la société EasyChange suivant le cahier des charges de l'IBPT de 2007 à 2009
- Mise en ligne à disposition du public en 2009

#### Mises à jour successives

- Offres groupées en 2011
- Refonte majeure du design de l'interface publique, compatibilité smartphones, procédure automatisée et module packs multi-SIM en 2018
- Extension de l'outil aux plans pour PMEs et indépendants (calcul manuel uniquement) en 2022

# 2. Quel utilisateur ?

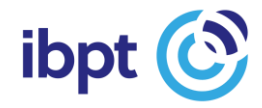

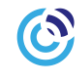

#### Qui êtes-vous?

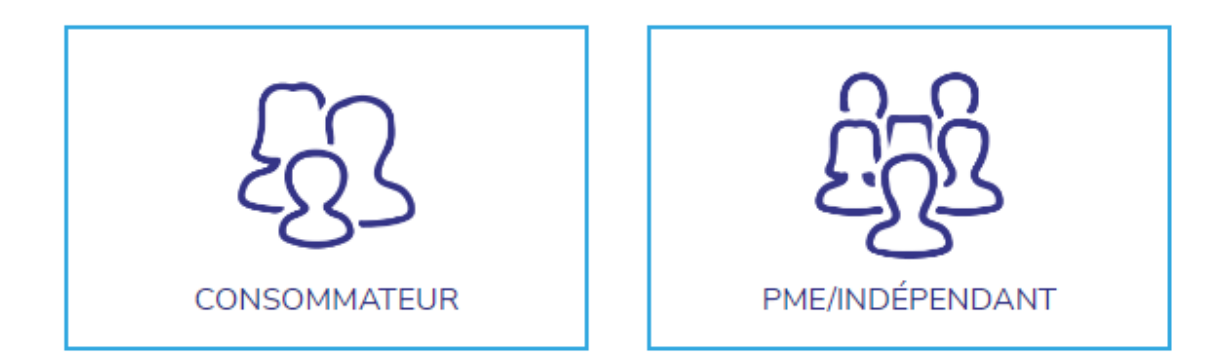

# 3. Quelle mode de calcul ?

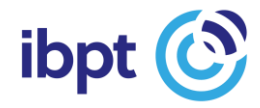

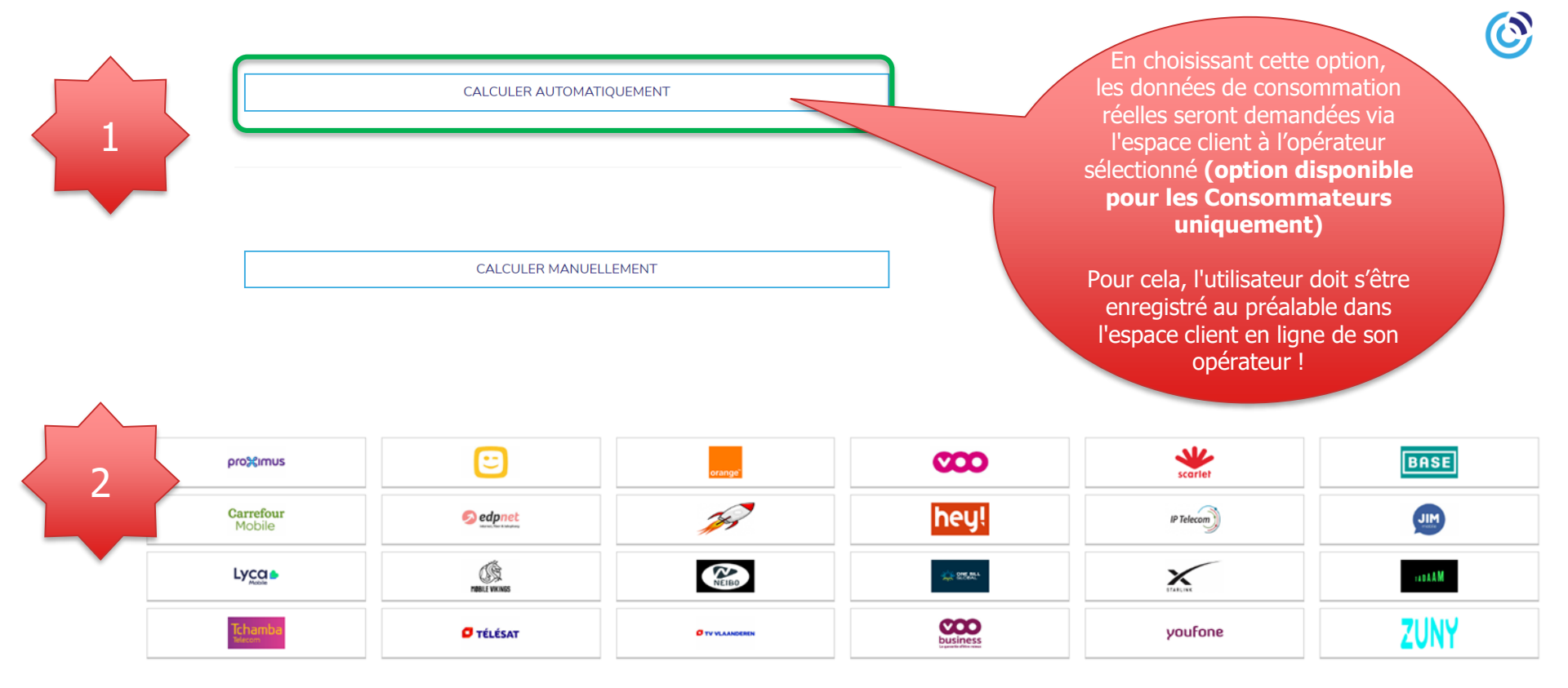

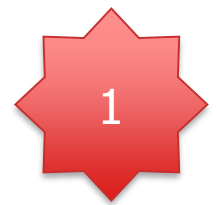

#### CALCULER AUTOMATIQUEMENT

CALCULER MANUELLEMENT

CALCULER AUTOMATIQUEMENT

En choisissant cette option, il faut encore indiquer quelques données. 0

En premier le service sélectionné, puis le budget maximum alloué et éventuellement le code postal.

Le calcul est basé sur un profil « moyen », mais il peut être affiné pour chaque service.

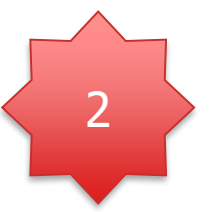

|                       | ✓ CALCULER MAN | UELLEMENT |        |  |
|-----------------------|----------------|-----------|--------|--|
| Internet 🜐            | Mobile 🔳       | Fixe 🐵    | Pack 🞯 |  |
| Code Postal           | code postal    |           | •      |  |
| Budget                | € budget       |           |        |  |
| OBTENIR DES RÉSULTATS |                |           |        |  |

# 4. Quel service de télécommunications ?

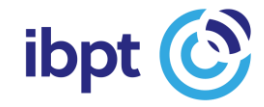

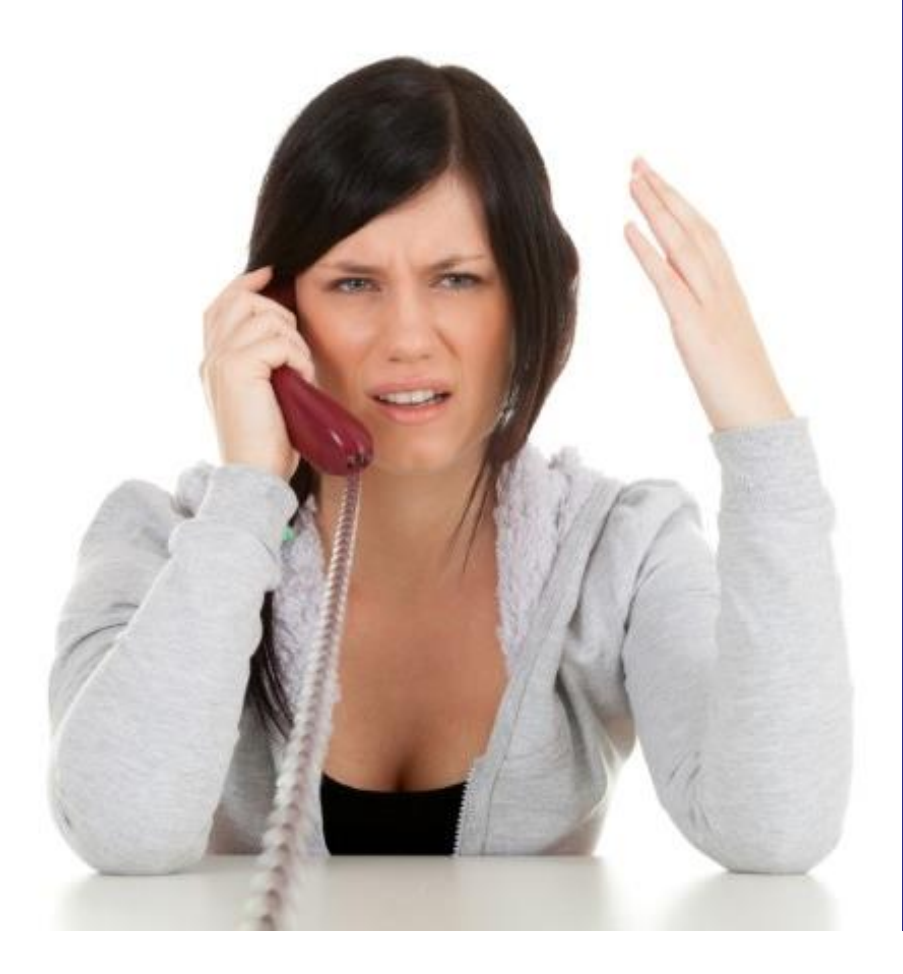

## Téléphonie fixe

0

Calcul manuel

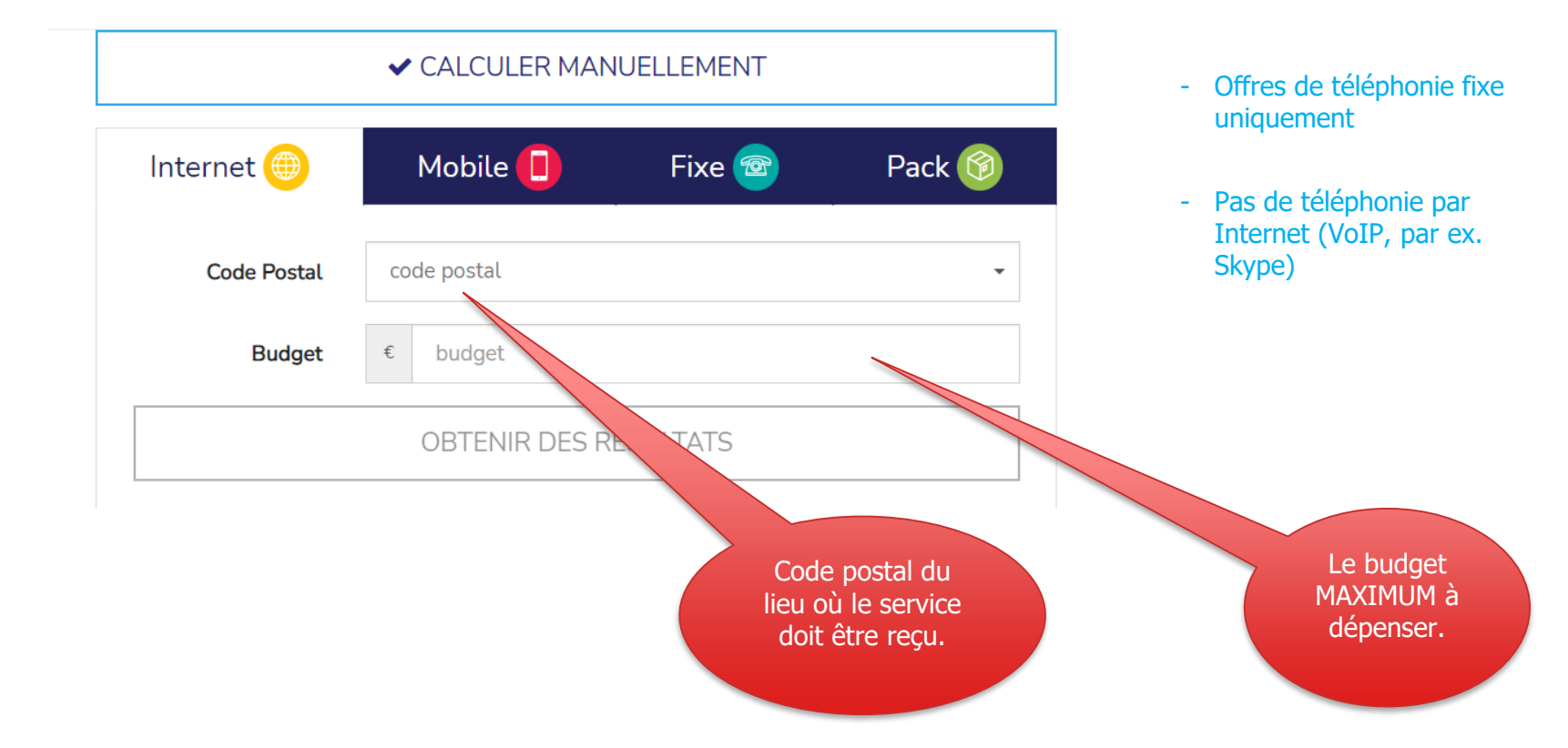

 $\odot$ 

#### Coché par défaut - peut être modifié :

- 1. Modèle de consommation moyenne
- 2. Auto-installation
- 3. Promotions visibles

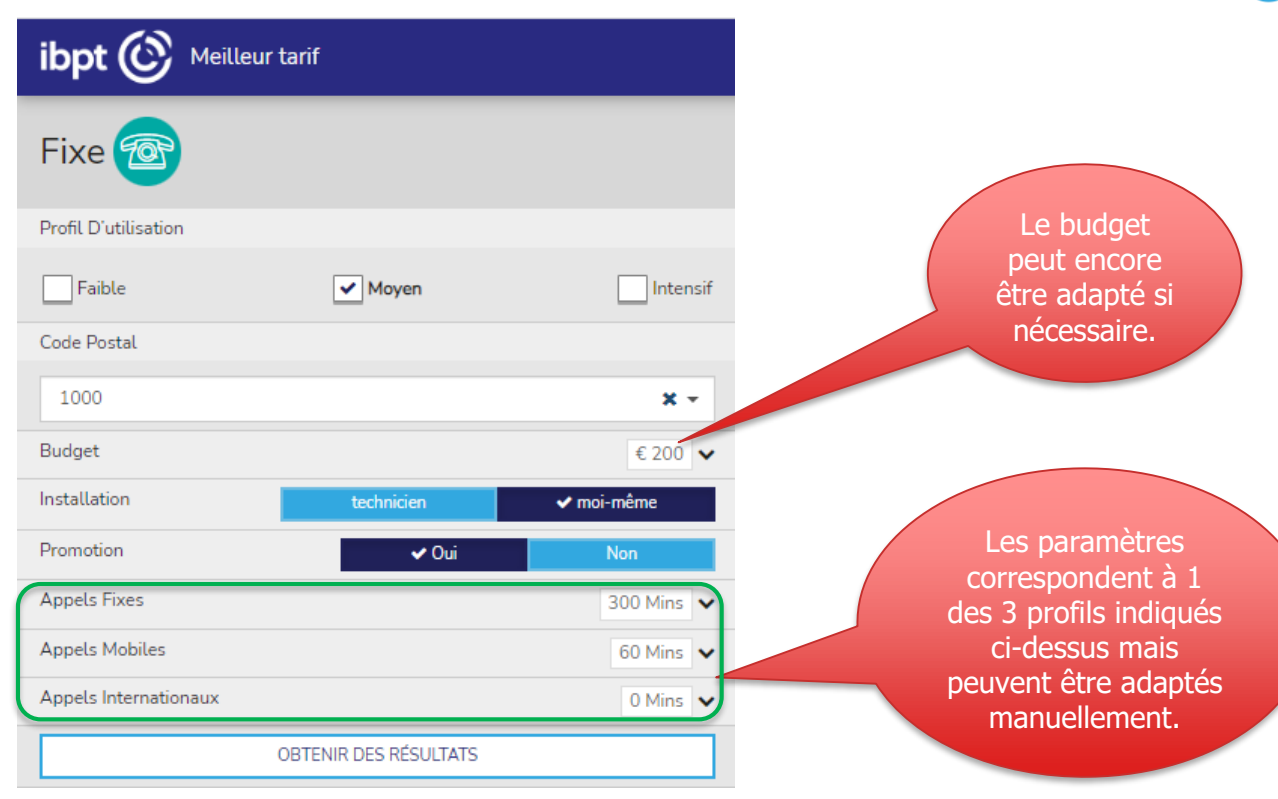

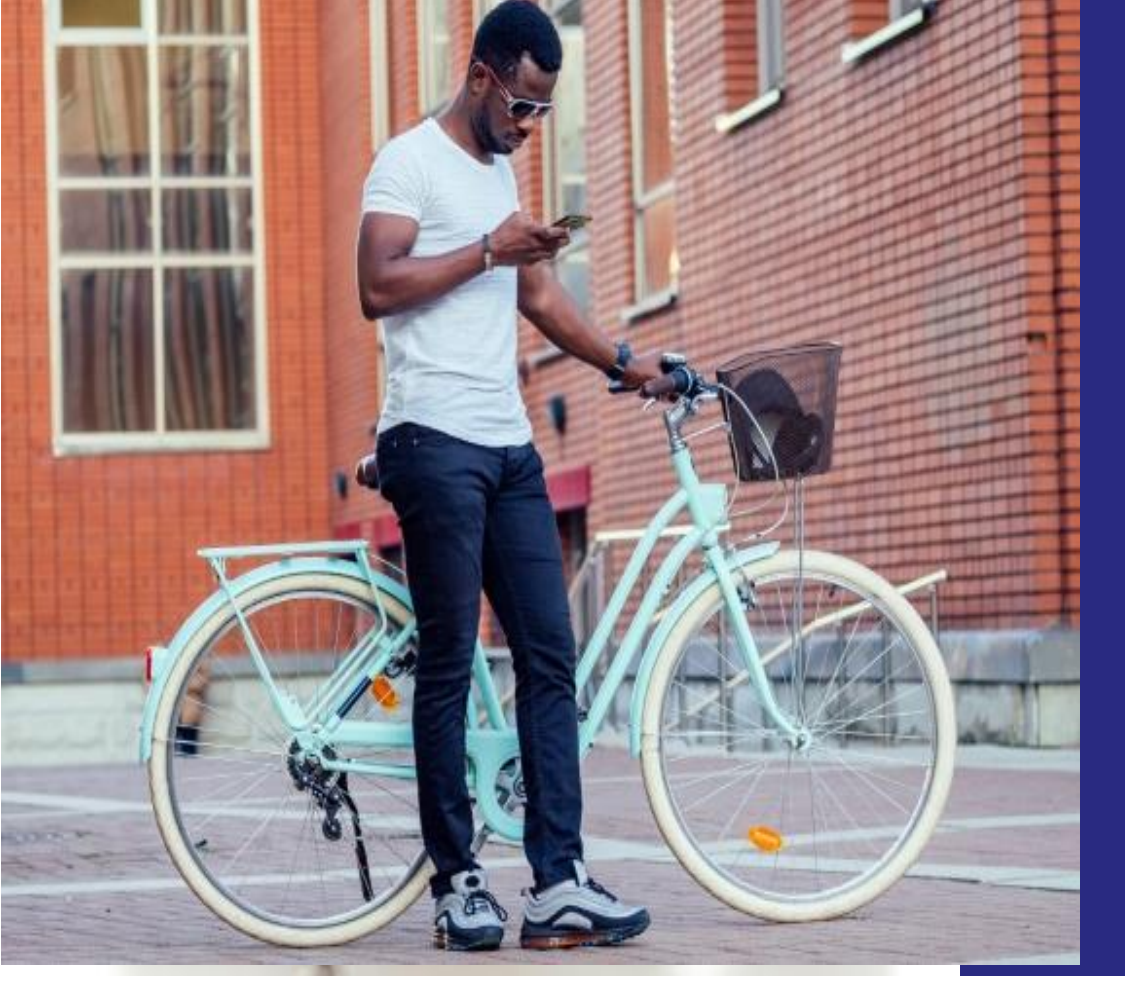

## Mobile

0

Calcul manuel

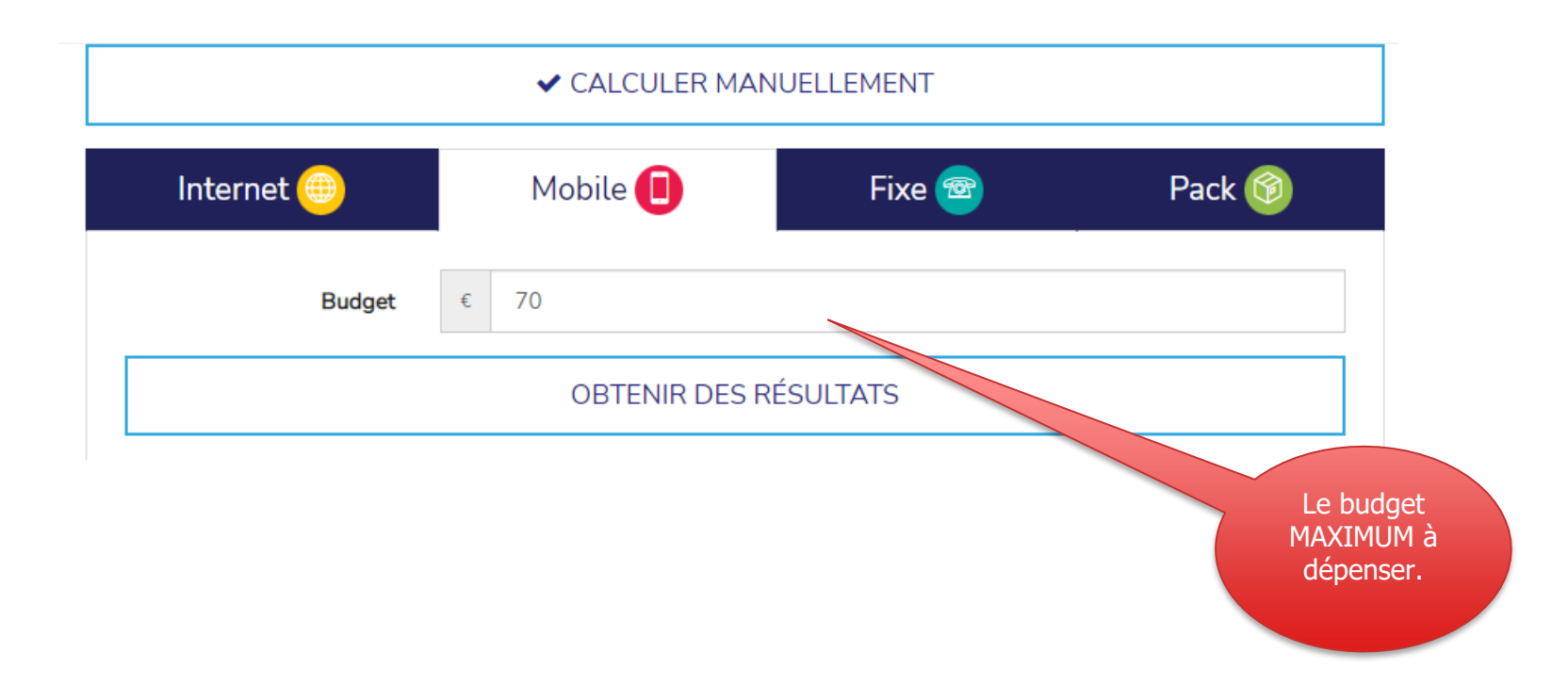

#### Coché par défaut - peut être modifié :

- 1. Profil de consommation moyenne
- 2. La formule tarifaire n'a pas d'importance
- 3. Promotions visibles

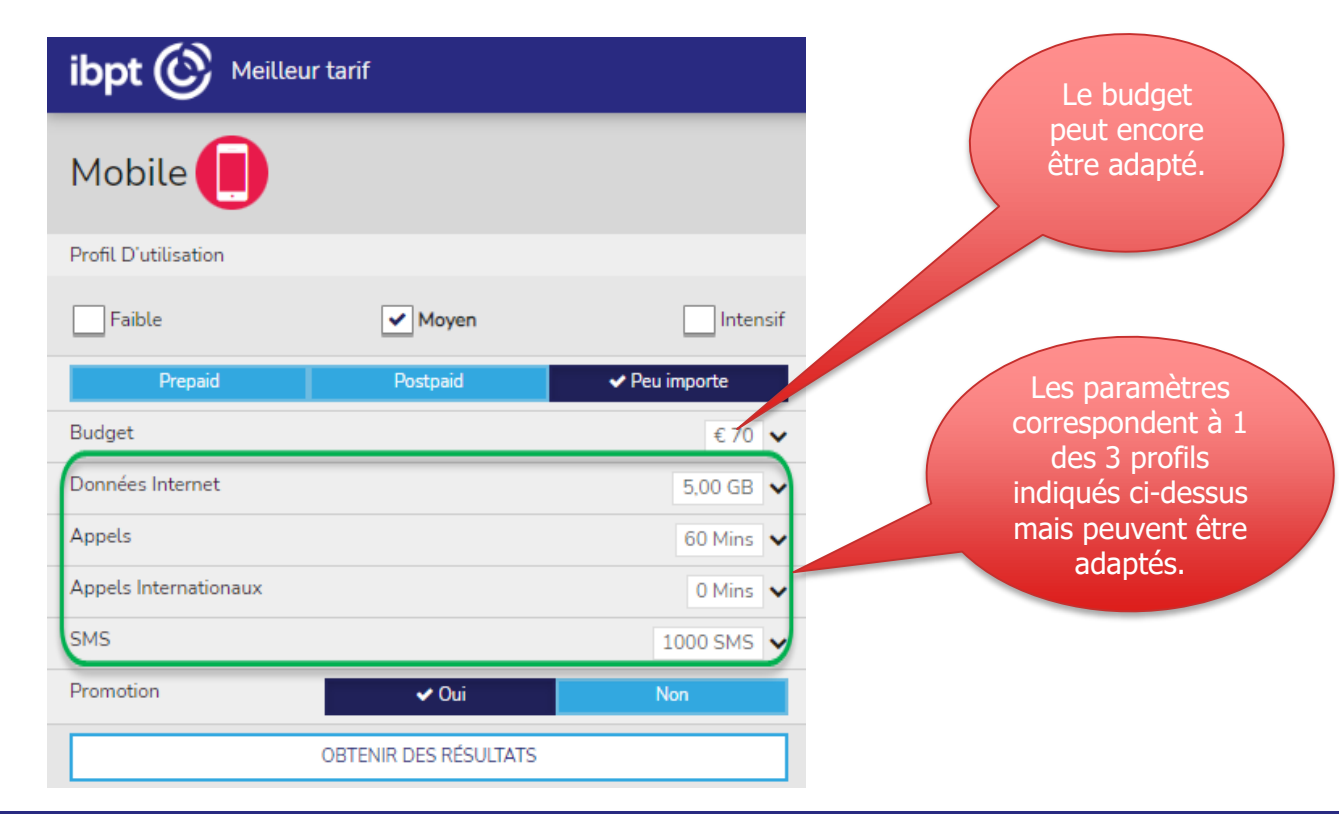

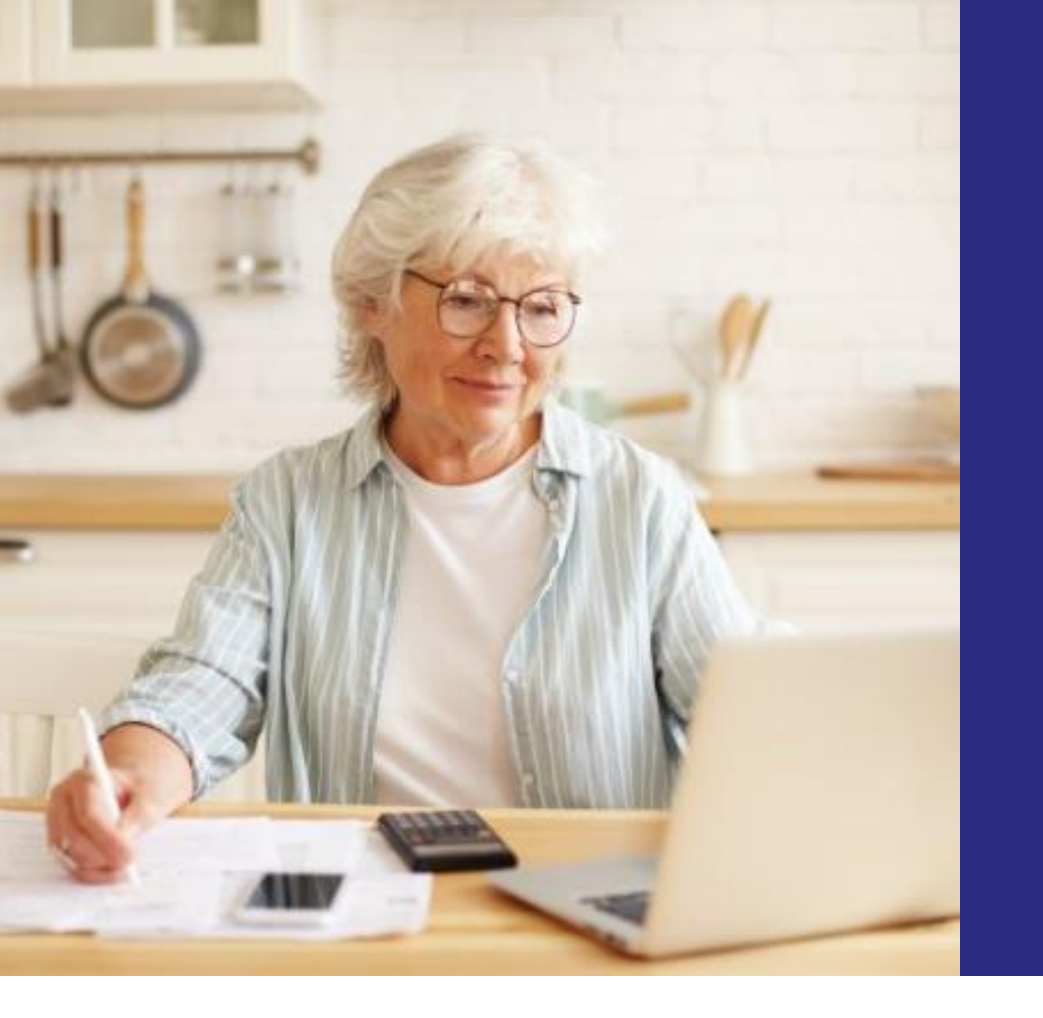

## Internet

0

#### Calcul manuel

#### ✓ CALCULER MANUELLEMENT

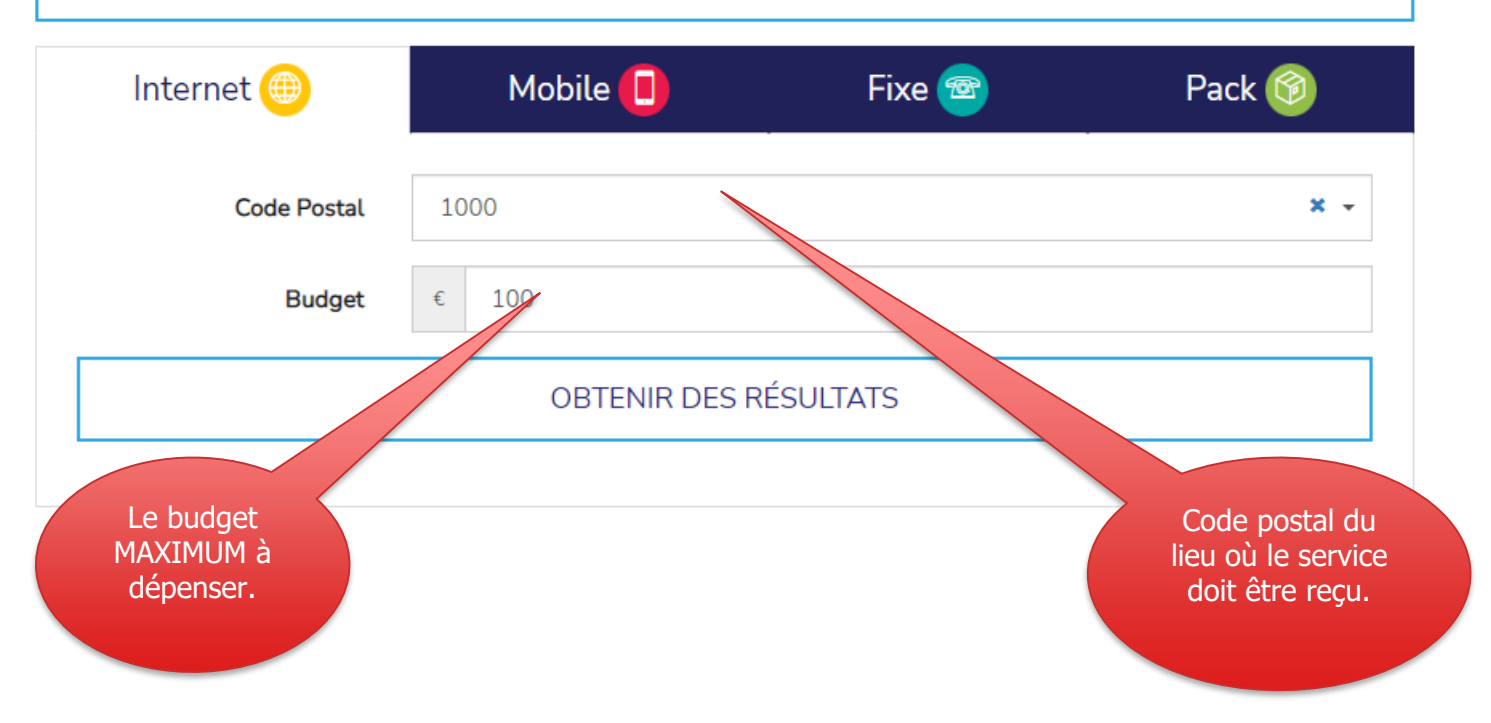

Coché par défaut – peut être modifié :

- 1. Profil de consommation moyenne
- 2. Type : Fixe

! « Mobile » = via modem 4G, pas via le câble (téléphonique) !

- 3. Promotions visibles
- 4. Auto-installation

| ibpt 🕑 Meilleur           | tarif            |            |             |                               |
|---------------------------|------------------|------------|-------------|-------------------------------|
| Internet 🌐                |                  |            |             |                               |
| Profil D'utilisation      |                  |            |             | peut encore                   |
| Faible                    | ✓ Moyen          |            | Intensif    | être adapté si<br>nécessaire. |
| Code Postal               |                  |            |             |                               |
| 1000                      |                  |            | <b>x</b> -  |                               |
| Budget                    |                  |            | €100 🗸      |                               |
| Туре                      | ✓ Fixe           | Mobile     | Combinaison | correspondent à 1             |
| Promotion                 |                  | 🗸 Oui      | Non         | des 3 profils                 |
| Installation              |                  | technicien | ✓ moi-même  | mais peuvent être             |
| Volume                    |                  |            | 50,00 GB 🗸  | adaptés.                      |
| Vitesse De Téléchargement |                  |            | 50 Mbps 🗸   |                               |
|                           | OBTENIR DES RÉSU | LTATS      |             |                               |

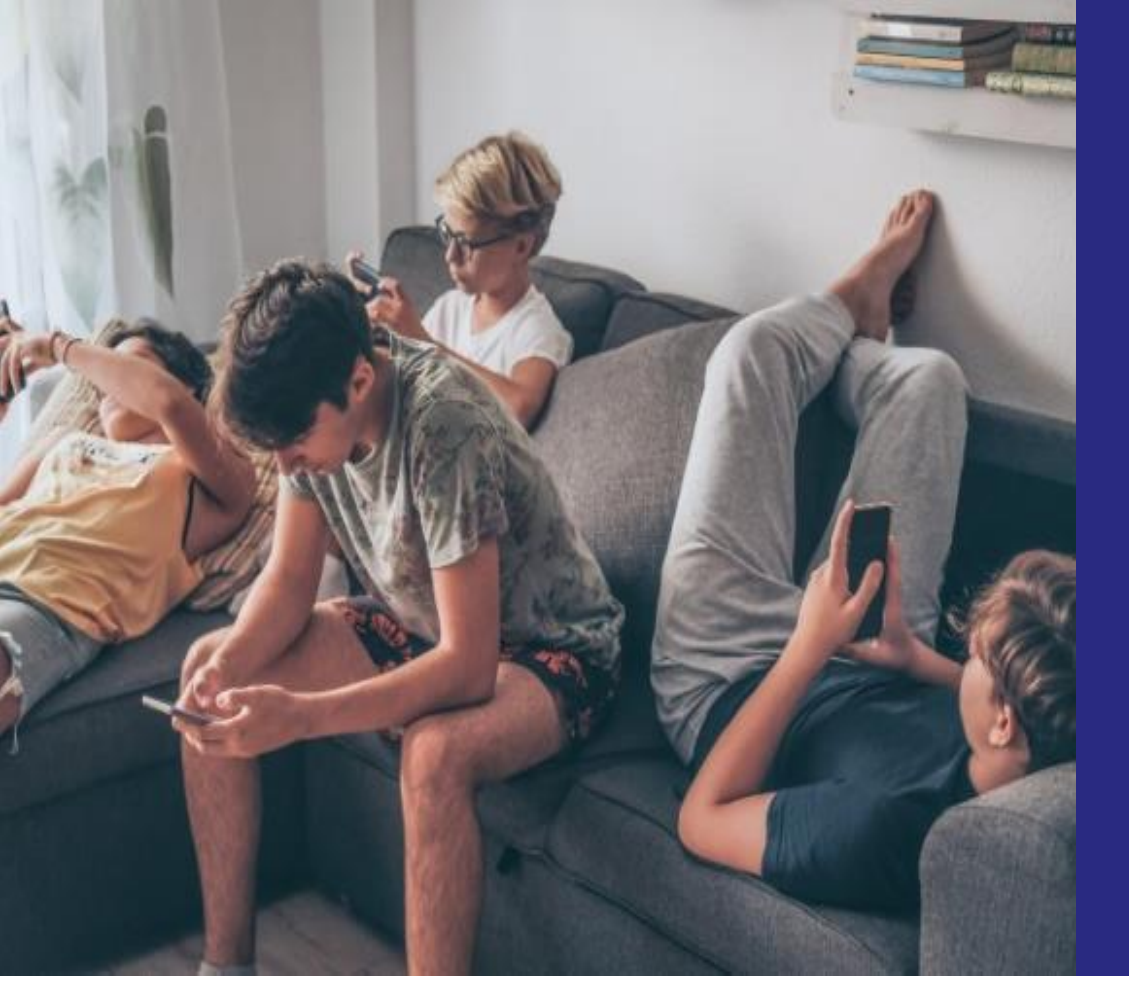

## Offres groupées

0

Calcul manuel

#### ✓ CALCULER MANUELLEMENT

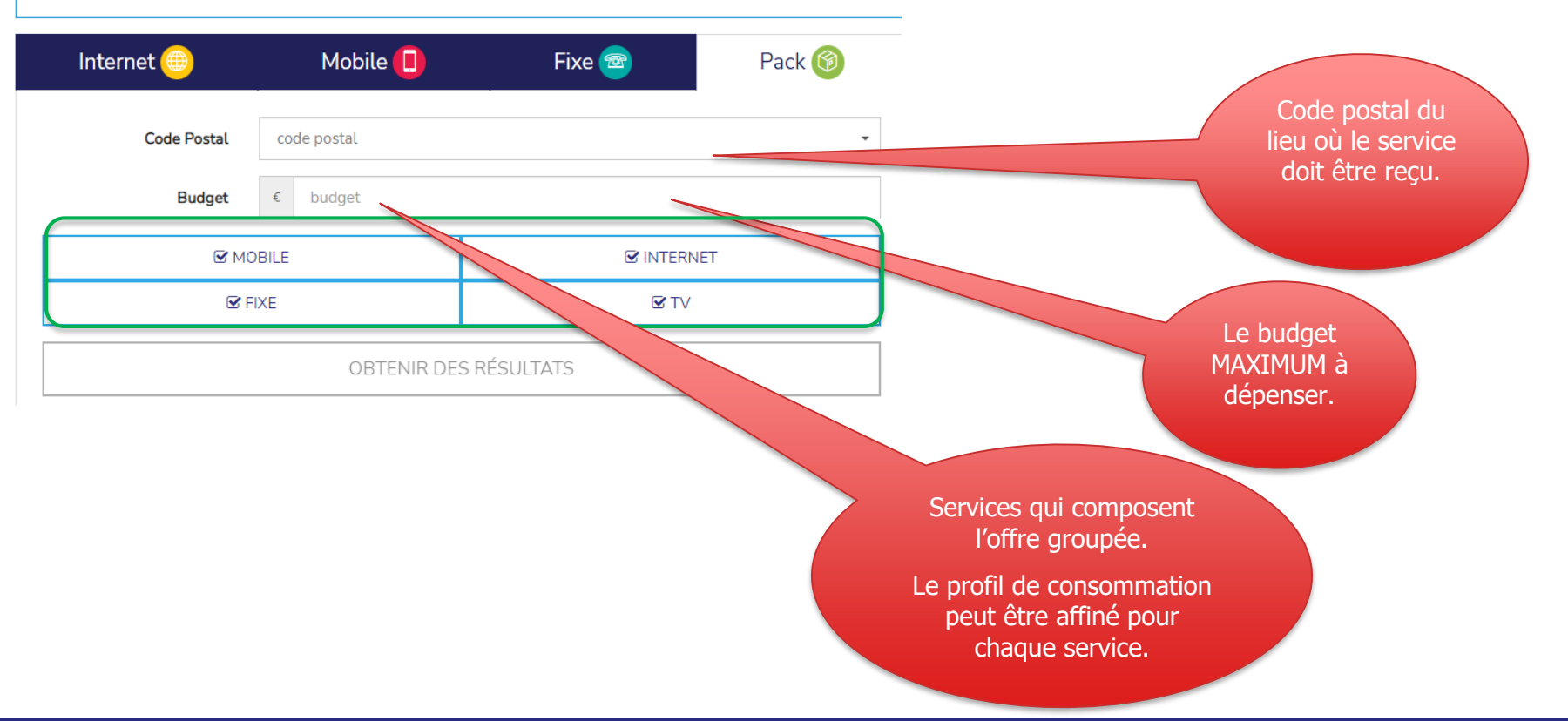

Les clients qui souhaitent inclure plusieurs cartes SIM dans l'offre groupée peuvent détailler ici le profil de consommation de chaque carte SIM, après avoir cliqué sur « Détail de l'utilisation mobile ».

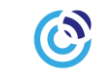

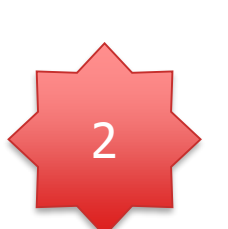

✓ internet

✓ mobile

Inclure Mobile

T

✓ fixe

🗸 Oui

| that () was a set                                      |                                                                                     |            |
|--------------------------------------------------------|-------------------------------------------------------------------------------------|------------|
|                                                        | mobile utilisation détaillée                                                        | Acc<br>×   |
| Pack 🔞                                                 | Multi-SIM                                                                           | Non        |
| Code Postal                                            | SIM 1 SIM 2 SIM 3 - +                                                               |            |
|                                                        | Données Internet                                                                    | 5.00 GB 🗸  |
| Faible Moyen Intensif                                  | Appels                                                                              | 60 Mins 🗸  |
|                                                        | Appels Internationaux                                                               | 0 Mins 🗸   |
| v mobile v internet v fixe v TV                        | SMS                                                                                 | 1000 SMS 🗸 |
| Inclure Mobile Voui Non DÉTAIL DE L'UTILISATION MOBILE |                                                                                     | EN 1       |
| Budget € 100 ∨                                         |                                                                                     | ОК         |
|                                                        | Plusieurs cartes SIM avec un<br>même profil d'utilisation ? Clique<br>sur « EN 1 ». | er         |

 $\Box$ 

🗸 TV

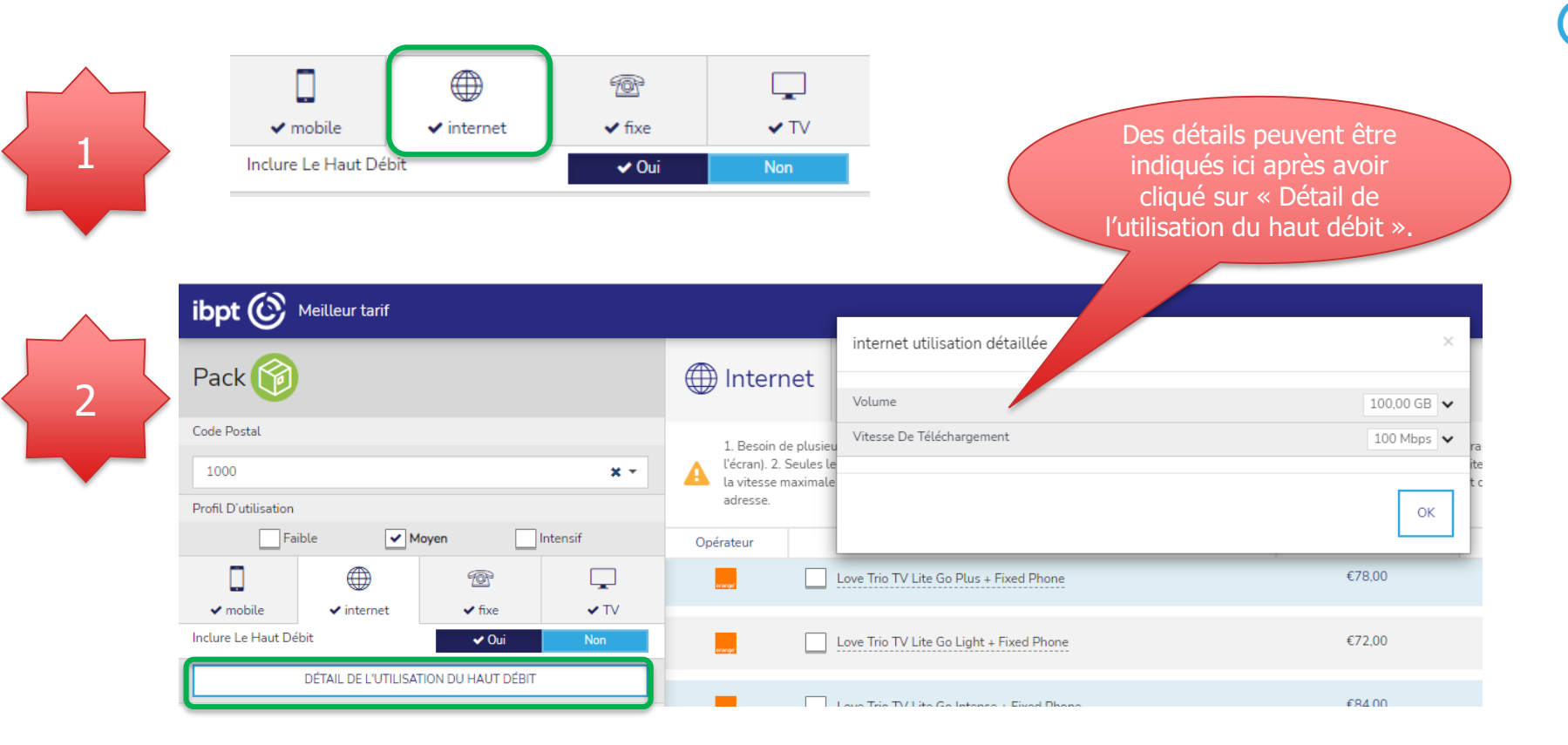

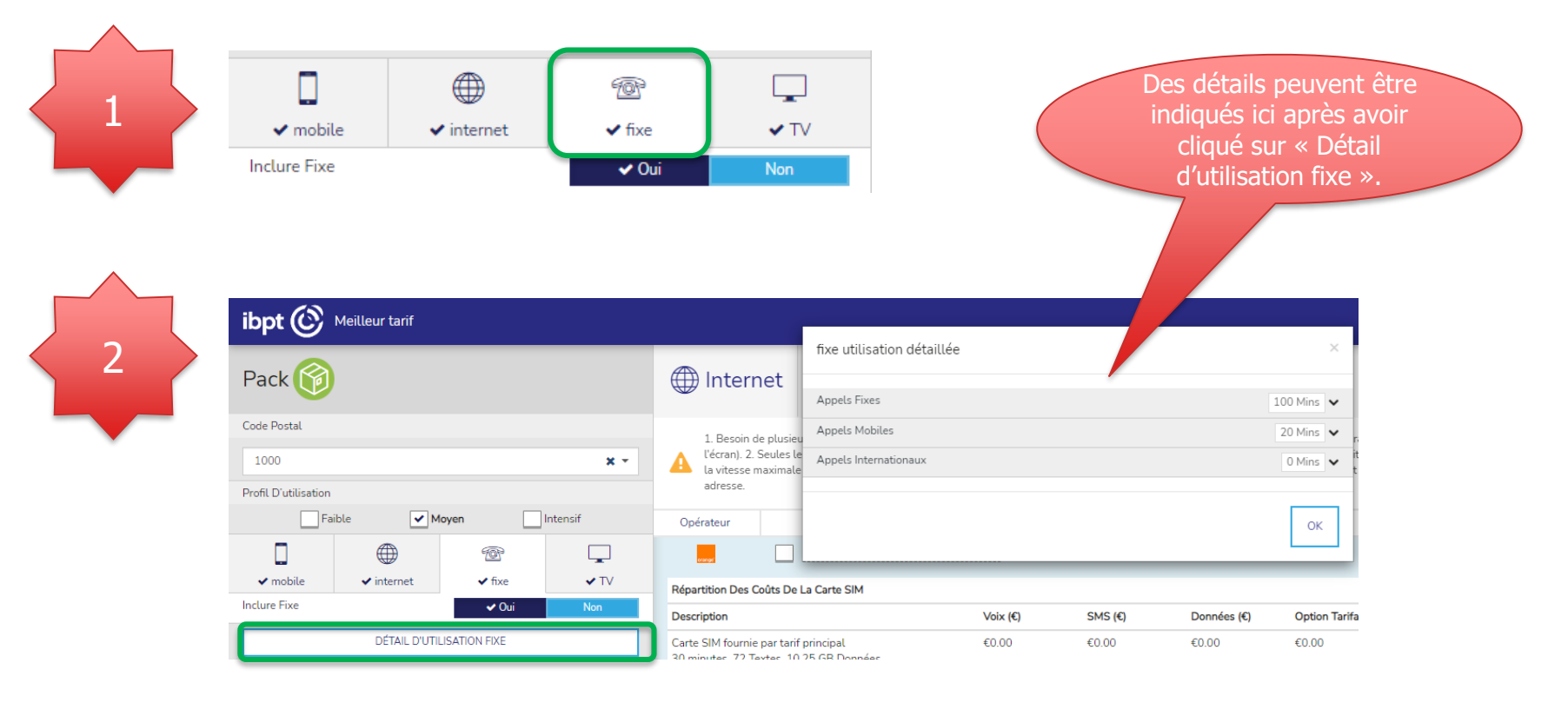

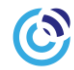

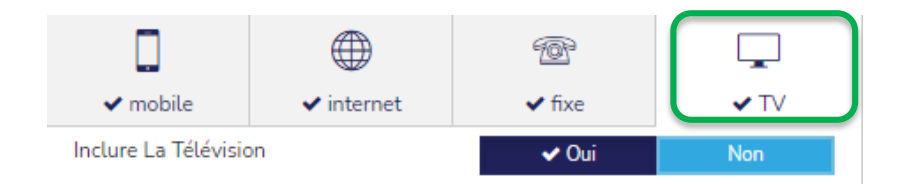

### Coché par défaut dans le module offre groupée – peut être adapté :

- 1. Profil « moyen »
- 2. Auto-installation
- 3. Promotions visibles

# 5. Résultats

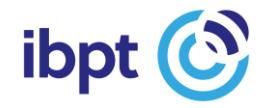

|                       | ✓ CALCULER MAN | UELLEMENT |        |  |
|-----------------------|----------------|-----------|--------|--|
| Internet 🛞            | Mobile 间       | Fixe 曖    | Pack 🞯 |  |
| Code Postal           | 1000           |           | × -    |  |
| Budget                | € 100          |           |        |  |
| OBTENIR DES RÉSULTATS |                |           |        |  |

| Les clients qui ont affiné |
|----------------------------|
| les paramètres comme       |
| indiqué précédemment       |
| doivent à nouveau          |
| cliquer sur « obtenir des  |
| résultats ».               |
|                            |

| ibpt 🕜 Meiller        | ur tarif              |            |
|-----------------------|-----------------------|------------|
| Fixe 🞯                |                       |            |
| Profil D'utilisation  |                       |            |
| Faible                | ✓ Moyen               | Intensif   |
| Code Postal           |                       |            |
| 1000                  |                       | × -        |
| Budget                |                       | €100 ∨     |
| Installation          | technicien            | ✔ moi-même |
| Promotion             | 🗸 Oui                 | Non        |
| Appels Fixes          |                       | 300 Mins 🗸 |
| Appels Mobiles        |                       | 60 Mins 🗸  |
| Appels Internationaux |                       | 0 Mins 🗸   |
|                       | OBTENIR DES RÉSULTATS |            |

 $\odot$ 

| Classement                                                                                                  |                                                                                                    | Un petit « v » apparaît dans o<br>Cela signifie qu'une option ou<br>a été appliquée.                                                                                                    | ces colonnes ?<br>une promotion           |                                     |
|----------------------------------------------------------------------------------------------------|----------------------------------------------------------------------------------------------------|----------------------------------------------------------------------------------------------------|-------------------------------------------|-------------------------------------|
| ibpt ( Meilleur tarif<br>Pack (                                                                             | Classement par ordre<br>croissant du coût<br>mensuel moyen                                                                                                    | Cliquer sur la coche pour plus                                                                                                    | d'informations.<br>ts FR ✓ Cons<br>► Cfns | ommateur PME<br>e avec Easy Switch. |
| Code Postal<br>1000 X<br>Profil D'utilisation                                                               | Besoin de plusieurs cartes SIM ? Spécifiez-le via le bou<br>paramètres à gauche de l'écran). 2. Seules les offres grou<br>reprises dans les résultats. 3. La vitesse prise en compte<br>sur le site Internet de l'opérateur quelle vitesse est effect | ton "détail de ton-prise" (cliquez d'abord sur "mobile" dans le<br>pées qui sont commerciation de telles par l'opérateur sont<br>est la vitesse maximale que l'opérateur, d'offrir. Vous pouvez vérifie<br>vement disponible à votre adresse. | es Compare Lans                           | ₽                                   |
| Faible Moyen Intensif                                                                                       | Opérateur Plan tarifaire                                                                                                    | Abonnement mensuel Coût mensuel moye                                                                                                    | en 🛧 Informations 🔒                       | 9 <b>Q</b>                          |
| ↓     ↓     ↓     ↓     ↓       ↓     ↓     ↓     ↓     ↓     ↓                                             | Love Trio TV Lite Go Plus + Fixed Phone                                                                                                    | €78,00 €79,63                                                                                                    |                                           |                                     |
| Inclure Mobile Voui Non DÉTAIL DE L'UTILISATION MOBILE                                                      | Love Trio TV Lite Go Light + Fixed Phone                                                                                                    | €72,00 €83,63                                                                                                    |                                           | $\dot{\mathbf{O}}$                  |
| Budget €250 ▲                                                                                               | Love Trio TV Lite Go Intense + Fixed Pho                                                                                                    | one €84,00 €85,63                                                                                                    |                                           |                                     |
| 250 € Peu importe                                                                                           | Love Trio Go Plus + Fixed Phone                                                                                                    | €87,00 €88,63                                                                                                    |                                           |                                     |
| 1         100         200         300         400         500           Promotion         ✓ Out         Non | Pro%imus Flex (INT+TV+TEL) + Mobile Flex (5GB)                                                                                                    | €93,99 €90,90                                                                                                    |                                           | $\bigcirc$                          |
| OBTENIR DES RÉSULTATS                                                                                       | Love Trio Go Light + Fixed Phone                                                                                                    | €81,00 €92,63                                                                                                    |                                           | •                                   |

 $\odot$ 

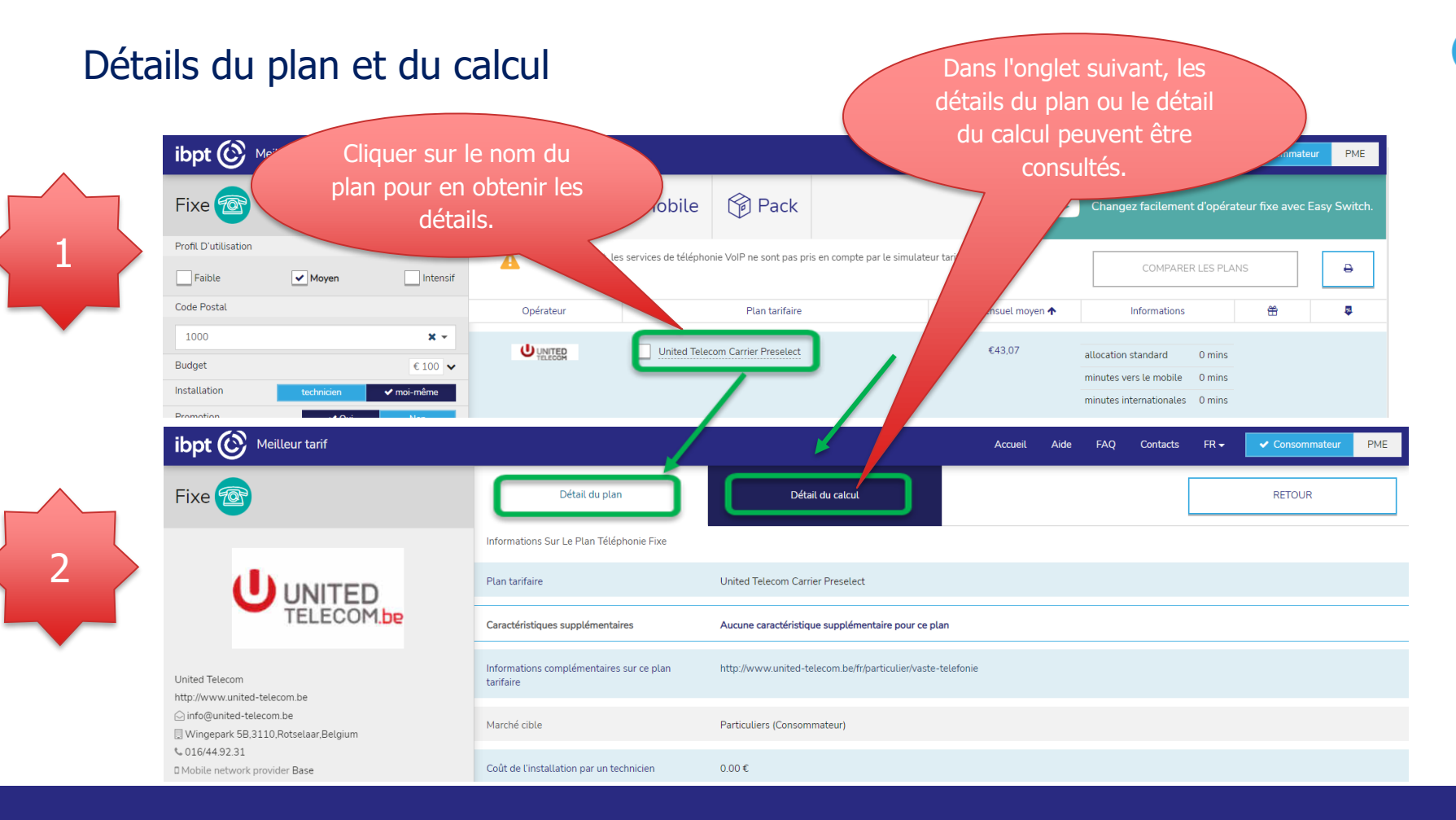

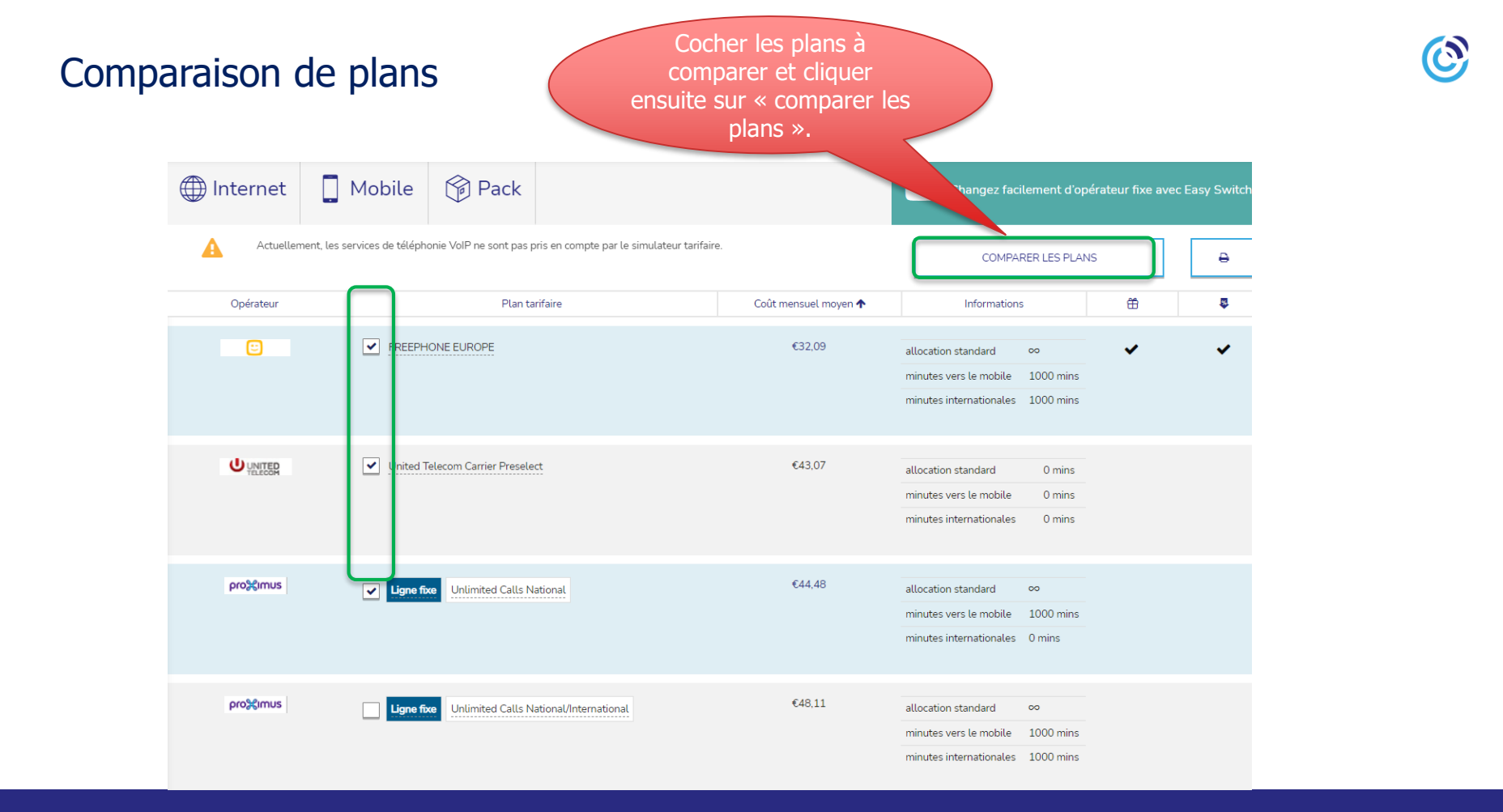

# 6. Arrière plan

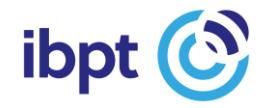

#### Encodage des plans par les opérateurs

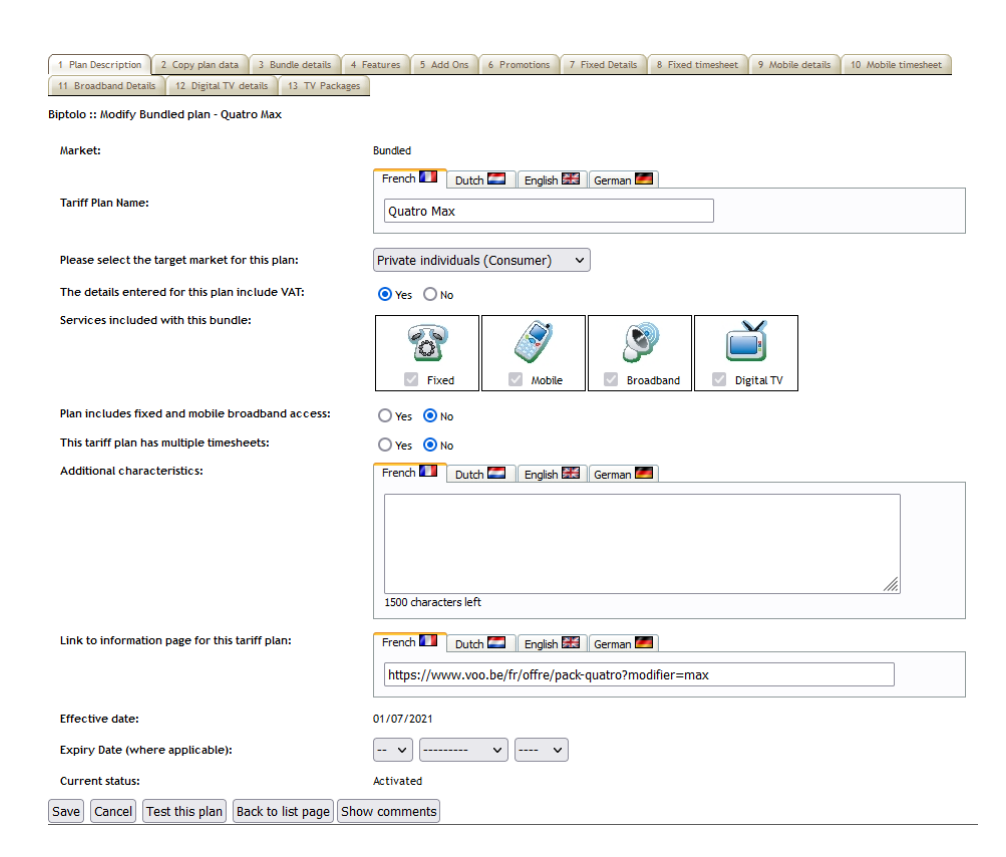

#### Complexité des plans :

- 1. Complet, exact & facile à utiliser
- 2. Complexe à comparer pour les utilisateurs
- 3. Complexe à modéliser dans le simulateur
- 4. Evoluent régulièrement
- 5. « Innovations » et aspects qualitatifs
- 6. Promotions

#### Validation par l'IBPT

1 Plan Description 2 Metrics/Details 3 Timesheet 4 Features 5 Add Ons 6 Promotions

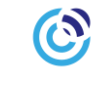

#### Complexité des plans :

- 1. Développement
- 2. Maintenance
- 3. Evolution
- 4. Validation (3 ETP à l'IBPT)
- 5. Helpdesk

Biptolo :: Modify Mobile plan - Mobile PRO 5GB Mobile Market: French 🚺 🛛 Dutch 🖾 🛛 English 🚟 🛛 German 🌌 Tariff Plan Name: Mobile PRO 5GB Small Medium Enterprises (SME) V Please select the target market for this plan: The details entered for this plan include VAT: 🔾 Yes 💿 No Tariff Plan Type: O Pre-paid O Post-paid Additional characteristics: French 🚺 🛛 Dutch 🖾 🛛 English 🚟 🛛 German 🌌 - Appels & SMS illimités en Belgique ^ - 5GB - Garantie data en continu: Continuez à surfer, même lorsque votre volume de data en haut débit est épuisé ! Seule votre vitesse est limitée à 512 kbps. Et vous avez toujours la possibilité d'activer ~ l'option SOS Data 2 GB. 991 characters left Link to information page for this tariff plan: French 🚺 Dutch 🦾 English 🚟 German 🌌 https://business.voo.be/fr/mobile?utm\_source=meilleurtarif&utm\_medium=referral&utr Effective date: 23/11/2022 Expiry Date (where applicable): -- v v ---- v Current status: Activated Save Cancel Test this plan Back to list page Show comments

# 7. Démo

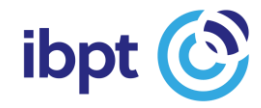

# **Questions ?**

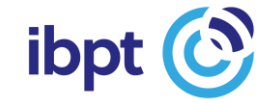

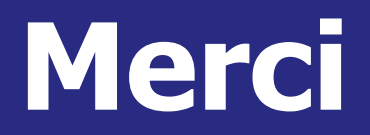

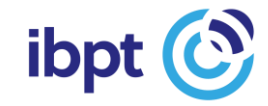

# (slides supplémentaires si nécessaire)

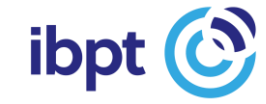

#### Téléphonie fixe Appels fixes

#### **Appels mobiles**

Mins

60 Mins 🔺

Je ne sais pas 🗸

#### Appels internationaux

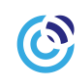

| Appels Fixes          |      | 300 Mins 🔺              |
|-----------------------|------|-------------------------|
| Période d'utilisation |      | À tout moment 🗸         |
| 300                   | Mins |                         |
| 0 2500                | 5000 | 1 1 1 1 1<br>7500 10000 |
| Opérateur préféré     |      | Je ne sais pas 🗸        |

Paramètres par défaut :

- > Période d'utilisation : « À tout moment » autres choix possibles
- > Opérateur préféré : « Je ne sais pas » peut être adapté
- > Durée des appels : profil moyen à adapter en fonction de la consommation réelle :

Appels Mobiles

Opérateur préféré

60

- en indiquant le nombre de minutes dans la case
- ou
- en sélectionnant une valeur entre 0 et 10 000 à l'aide du curseur.

Appels internationaux : le nombre de minutes d'appel vers un pays donné peut être indiqué pour 3 pays maximum.

| Période d'utilisation                                   | on and a state                                            |                                                                                                    |        |
|---------------------------------------------------------|-----------------------------------------------------------|----------------------------------------------------------------------------------------------------|--------|
|                                                         | A tout moment inter                                       | rnational <del>-</del>                                                                                      |        |
| À tout momer                                            | nt international                                          | Veuillez sélectionne                                                                                        | ۲ 🔻    |
| Week-end int                                            | ernational                                                |                                                                                                    |        |
| Lun-Ven journ                                           | ée international                                          | Veuillez sélectionne                                                                                        | r 🔻    |
| Lun-Ven soiré                                           | e international                                           |                                                                                                    |        |
| Lun-Ven journ                                           | ée et soirée international                                | Veuillez sélectionne                                                                                        | r 🔻    |
| Lun-Ven soiré                                           | e et week-ends international                              | L                                                                                                    |        |
| Lun-Ven journ                                           | ée et week-ends internation                               | al TS                                                                                                    |        |
|                                                         | Ļ                                                         |                                                                                                    |        |
| Appels Internation<br>Période d'utilisatic              | laux<br>m                                                 |                                                                                                    | 0 Mins |
| Appels Internation<br>Période d'utilisatic              | naux<br>A tout moment interr                              | national <del>-</del>                                                                                       | 0 Mins |
| Appels Internation<br>Période d'utilisatio              | aux<br>In A tout moment interr                            | national <del>-</del><br>Veuillez sélectionner                                                              | 0 Mins |
| Appels Internation<br>Période d'utilisatio              | aux<br>m<br>A tout moment interr<br>Mins                  | national <del>-</del><br>Veuillez sélectionner<br>Je ne sais pas                                            | 0 Mins |
| Appels Internation<br>Période d'utilisatio<br>100<br>0  | aux<br>n<br><u>A tout moment interr</u><br>Mins<br>Mins   | national →<br>Veuillez sélectionner<br>Je ne sais pas<br>Afrique du Sud                                     | 0 Mins |
| Appels Internation<br>Dériode d'utilisatio              | aux n A tout moment interr Mins Mins Mins Mins            | national →<br>Veuillez sélectionner<br>Je ne sais pas<br>Afrique du Sud<br>Afrique du Sud mobile            | 0 Mins |
| Appels Internation<br>Période d'utilisation<br>100<br>0 | naux<br>n<br>À tout moment interr<br>Mins<br>Mins<br>Mins | national -<br>Veuillez sélectionner<br>Je ne sais pas<br>Afrique du Sud<br>Afrique du Sud mobile<br>Albanie | 0 Mins |

#### Mobile

#### **Appels**

# Données Internet 5,00 GB 5,00 GB 0 1 0 1 0 1 0 1 0 1 0 1 0 1 0 1 0 1 0 1 0 1 0 1 0 1 0 1 0 1 0 1 0 1 0 1 0 1 0 1 0 1 0 1 0 1 0 1 0 1 0 1 0 1 0 1 0 1 0 1 0 1 0 1 0 1 0 1 0 1 0 1 <

Données

| Appels                |      | 60 Mins 🔺        |
|-----------------------|------|------------------|
| Période d'utilisation |      | À tout moment 🗸  |
| 60                    | Mins | illimité         |
| 0 100                 | 200  | 300 400 500      |
| Opérateur préféré     |      | Je ne sais pas 👻 |

Paramètres par défaut :

Données : correspond au profil moyen – à adapter en fonction de la consommation réelle en déplaçant le curseur ou en indiquant la quantité dans la case.

#### > Appels :

- Période d'utilisation « À tout moment » à adapter en cliquant sur la flèche.
- Minutes d'appel : correspond au profil moyen à adapter à la consommation réelle en indiquant le nombre de minutes dans la case prévue à cet effet ou en déplaçant le curseur. Il est également possible de sélectionner « illimité ».
- Opérateur préféré : « Je ne sais pas » peut être adapté.

#### Mobile (2) Appels internationaux

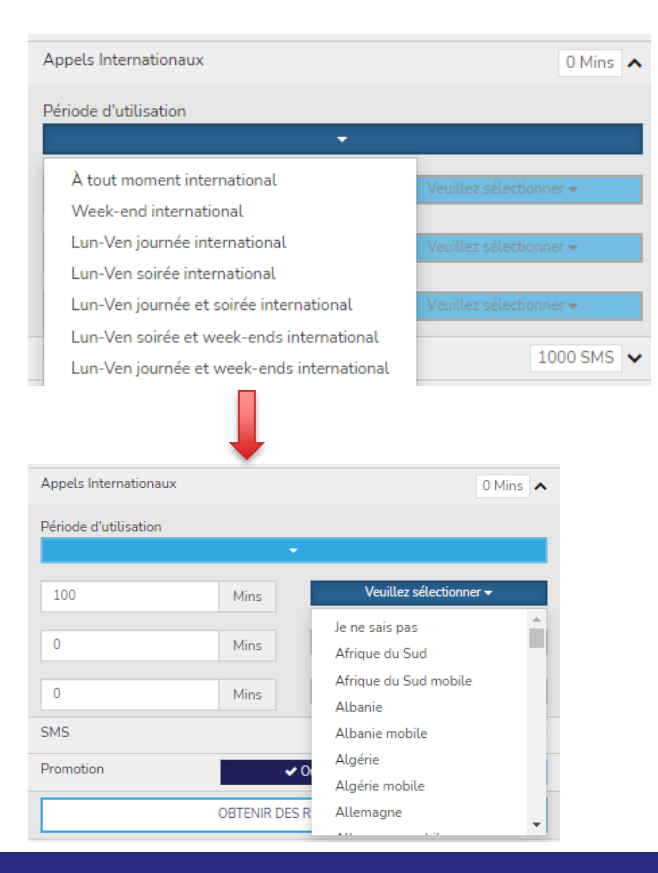

#### SMS

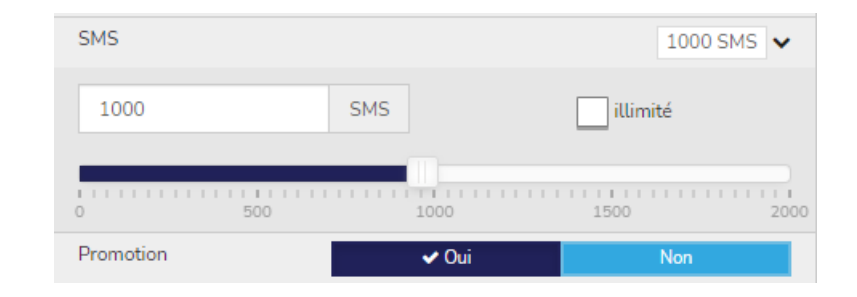

#### Paramètres par défaut :

- > Appels internationaux :
  - Période d'utilisation : « À tout moment » autres choix possibles
  - Le nombre de minutes d'appel vers un pays peut être indiqué pour 3 pays maximum
- SMS : correspond au profil moyen à adapter en fonction de la consommation réelle en indiquant le nombre de SMS dans la case ou en déplaçant le curseur. Il est également possible de sélectionner « illimité ».

#### Internet

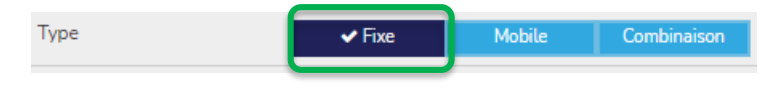

#### Volume

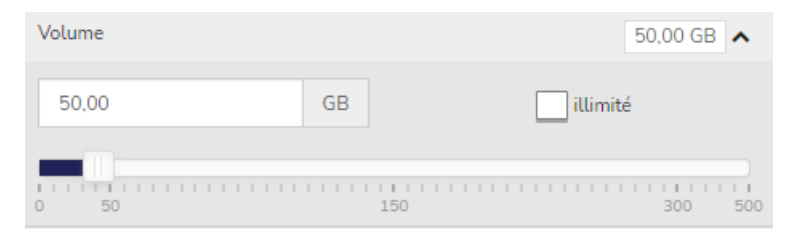

### Vitesse de téléchargement

| Vitesse De Téléchargement |      | 50 Mbps 🔺   |
|---------------------------|------|-------------|
| 50                        | Mbps | Peu importe |
| 50                        |      | 500 1000    |

Paramètres par défaut :

Volume + Vitesse de téléchargement : correspondent au profil moyen pour l'internet fixe

→ à adapter en indiquant le volume et/ou la vitesse dans la case prévue à cet effet ou en déplaçant le curseur. Il est également possible de sélectionner « illimité » et/ou « Peu importe ».